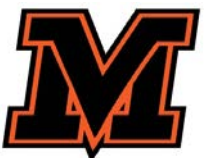

## MOUNT VERNON CITY SCHOOL DISTRICT ONLINE REGISTRATION PROCESS

**BEFORE YOU BEGIN** Please allow approximately 30 minutes for the completion of the District's online registration form. For ease of use, make sure to complete the online registration using a desktop or laptop computer. Do not attempt to enroll on a mobile device.

Before you begin, have the following information ready:

- phone numbers and email addresses for work and home,
- student health information,
- emergency contact information.

This is a three-step process that allows parents to complete the registration forms online and then set up a time to bring the necessary documents to the Welcome Center to finalize registration.

Start at the district website, <u>www.mvcsd.us</u> then hover over **|FOR FAMILIES|** and select **|Parent Portal|** in the pull down menu.

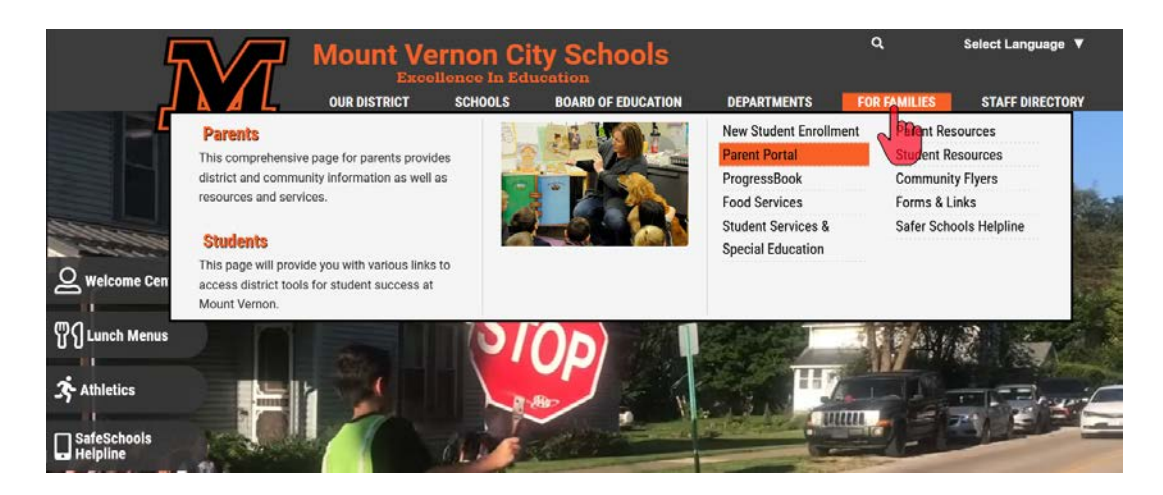

You will be taken to the OneView Parent Login page.

Log in with your Login ID and Password. If this is your first time you will need to click on |Create Account|.

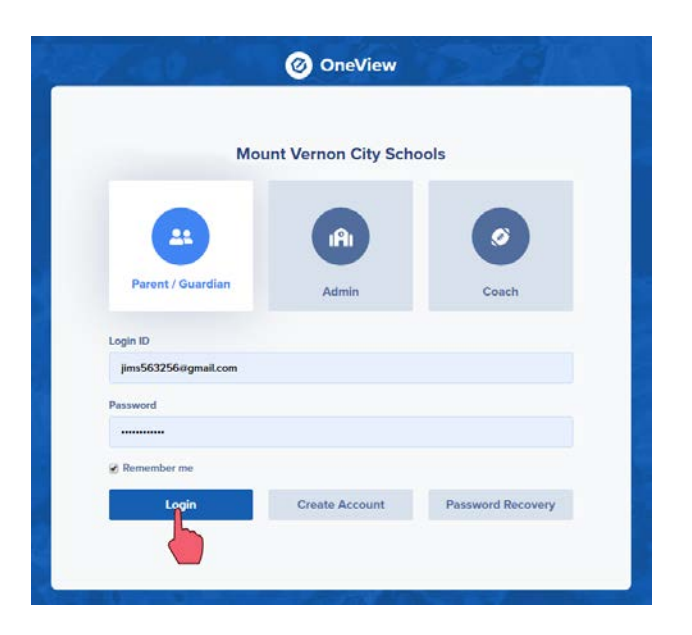

From the parent dashboard, select **|ADD STUDENT|**.

| (       | Mount Vernon C                           | ity Schools      | Timeout in 44:4           |
|---------|------------------------------------------|------------------|---------------------------|
| JS      | Welcome Jim Smith!<br>My Account Log Out | Superintendent   | Mount Vernon City Schools |
| No atta | ched students                            |                  |                           |
| -24     | ADD STUDENT                              | B DISTRICT NEWS  |                           |
| â       | ALL FORMS                                | # DISTORY EVENTS |                           |
| 0       | PAYMENTS                                 | No Events        |                           |
| ×       | NUTRITION                                |                  |                           |
| 6       | LINKS & RESOURCES                        |                  |                           |

Select [New to the district] for a student who is not currently enrolled in MVCSD.

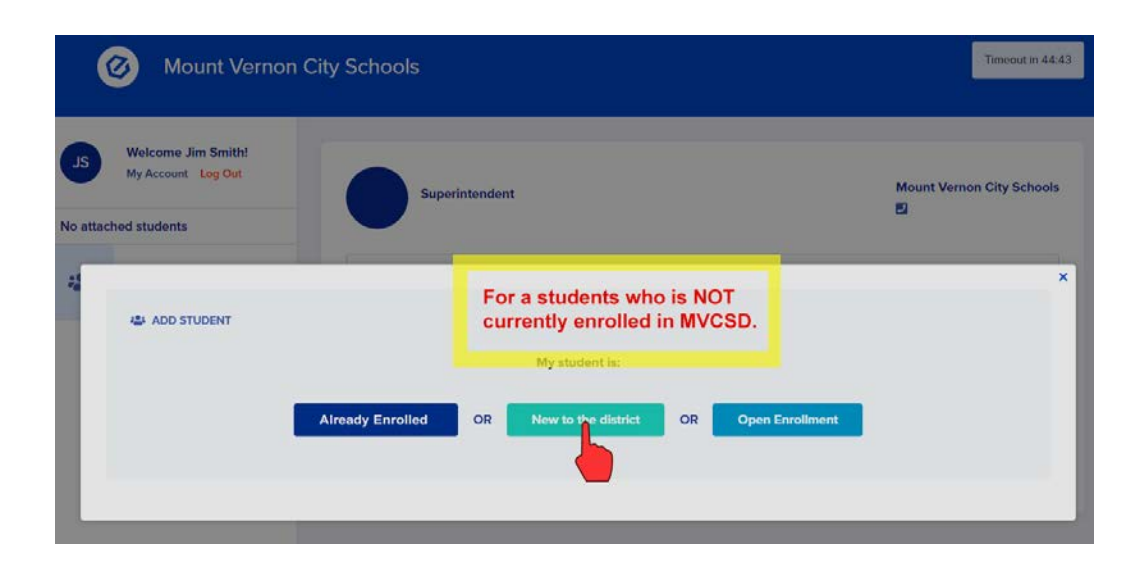

Fill out all data fields for your student, then select |Begin New Enrollment|.

| ADD STUDENT                                                                                                    |                                                                                                    |
|----------------------------------------------------------------------------------------------------|----------------------------------------------------------------------------------------------------|
| Enroll a New Student                                                                                                    |                                                                                                    |
| You may use this area to create a new online enrollment forn<br>aware that the application process requests a great deal of in<br>school district. Come back to this page to check the status o | a application for a NEW student whom you would like to enroll within the Mount Vernon City Schools. Please be<br>iformation from you. You may save and return to your application many times before you officially submit it to the<br>f your new enrollment application and to answer any additional questions the district may require. |
| First Name                                                                                                    |                                                                                                    |
| Susan                                                                                                    |                                                                                                    |
| Last Name                                                                                                    |                                                                                                    |
| Smith                                                                                                    | Fill out all data fields.                                                                                                    |
| Date of Birth                                                                                                    |                                                                                                    |
| 1/9/2012                                                                                                    |                                                                                                    |
| Enrolling Grade                                                                                                    |                                                                                                    |
| 02                                                                                                    | •                                                                                                    |
|                                                                                                    | Begin Ney Enrollment                                                                                                    |

Completely fill out all information on the Enrollment Form. This is a 10 part enrollment form that takes approximately 30 minutes to complete.

- You may click **|Save|** (located at the top and bottom of the document) to save your information and fill out at a later time.
- When complete, be sure to click **|Save and Submit|** to submit the enrollment form to the district office.

| Form Status: Not yet submitted to | district                                                                                                  |                                                                                |
|-----------------------------------|----------------------------------------------------------------------------------------------------|--------------------------------------------------------------------------------|
|                                   | Print Save Save & Submi                                                                                   | t Clear Form                                                                   |
| Part One: Student Information     | This is the beginning of MV                                                                               | CSD enrollment form.                                                           |
| Student's Name                    |                                                                                                    |                                                                                |
| Legal Last Name                   | Legal First Name                                                                                          | Legal Middle Name                                                              |
| Smith                             | Susan                                                                                                    |                                                                                |
| Name prefer to be called          | The enrollment form contain     The enrollment form takes a     Carefully fill out each part              | ns 10 parts.<br>pproximately 30 minutes to complete.                           |
| Other Student Info                | <ul> <li>You may click Save an</li> <li>When you have completed to submit the form to the dist</li> </ul> | d complete the form at a later time.<br>he form, click Save & Submit<br>trict. |
| Gender                            | Mother's                                                                                                  | Maiden Name                                                                    |
| Female                            | •                                                                                                    |                                                                                |
| Date of Birth:                    | Birthplac                                                                                                 | e City:                                                                        |
|                                   |                                                                                                    |                                                                                |

Part Four and Part Five: Data Fields in Part 4 and Part 5 are loaded into the district 'Student Information System' and are the primary way for the school system to contact you. Please include a valid email address and current phone numbers in these sections.

| iame & Relationship                                                                                | If there are two parents or if<br>fill out data fields for Part F                    | f there is a second legal guardian,<br>ive: Second Legal Guardian. |
|----------------------------------------------------------------------------------------------------|--------------------------------------------------------------------------------------|--------------------------------------------------------------------|
| Mr.                                                                                                | Jim                                                                                  | Smith                                                              |
| Suffix (e.g. Jr.)                                                                                  | Relationship                                                                         |                                                                    |
|                                                                                                    | Father                                                                               |                                                                    |
| Address                                                                                            |                                                                                      |                                                                    |
| Same Address As Child?                                                                             | Street Address                                                                       | City                                                               |
| Yes                                                                                                | • 300 Newark Road                                                                    | Mount Vernon                                                       |
| State                                                                                              | Zipcode                                                                              |                                                                    |
| он                                                                                                 | 43050                                                                                |                                                                    |
| Available to Volunteer?<br>Yes<br>Carefully fill<br>the district '<br>for the scho                 | out contact information. This<br>Student Information System' a<br>ol to contact you. | information is loaded into<br>nd will be the primary way           |
| NOTE: At least 1 (one) phone # is required t<br>Please                                             |                                                                                      | Cell/Other Phone                                                   |
| NOTE: At least 1 (one) phone # is required t<br>Please<br>email Address<br>email a                 | address. Home Phone                                                                  |                                                                    |
| NOTE: At least 1 (one) phone # is required t<br>Email Address<br>jimsemail@gmail.com               | address. Home Phone 740-522-8989                                                     | 330-235-2323                                                       |
| NOTE: At least 1 (one) phone # is required t<br>Email Address<br>jimsemail@gmail.com<br>Work Phone | Address.<br>740-522-8989<br>Place of Work                                            | 330-235-2323<br>I prefer to be reached on my                       |

After completing all ten sections, type in your name (eSignature). Finally, click **|Save and Submit|** to have the form submitted to the district office.

|                       |                                                     | ut your enrollment:                                       |  |
|-----------------------|-----------------------------------------------------|-----------------------------------------------------------|--|
|                       |                                                     |                                                           |  |
| Type your name in the | box here to indicate your desire to register this o | hild for school eSignature Date                           |  |
| Jim Smith             | Type in your name.                                  | 7/31/2019                                                 |  |
|                       | Clic<br>the                                         | k Save & Submit to submit<br>form to the District Office. |  |
|                       |                                                     |                                                           |  |

You will receive an email message that your enrollment application has been submitted to the District.